## オブジェクトのコピー

ご存知でしたか?...

[プロジェクトファイルの管理 (Project File Maintenance)](V2011 では [ファイルマネージャ (File Manager)])を使って、ファイルやオブジェクトをコピーできます。

Project File Maintenance

## [プロジェクトファイルの管理]を使ってコピーすることで...

- プロジェクトファイルを丸ごとコピーできます。
- 任意のタイプのオブジェクトを個別にコピーできます。
- サブオブジェクト(許可されたタイプのみ)をコピーできます。
- オブジェクトをバックアップできます。
- コピー処理の間、プロジェクトファイルはバリデートされます。

TNTmips の「抜き出し処理」では、ラス タや図形オブジェクトタイプについて、 選択した入力オブジェクト(複数可)の 全体または部分のコピーができます。他 方、「プロジェクトファイルの管理」は、 どのオブジェクトタイプでも使えるより シンプルなインターフェイスを提供しま す。例えば、プロジェクトファイル全体や、 転用可能なサブオブジェクトを簡単にコ ピーできます。

スタイルオブジェクトをサブ オブジェクトレベルから新た なプロジェクトファイルのメ インレベルにコピーしまし た。これにより、他のオブジェ クトやプロジェクトファイル からこのスタイルを使うこと ができます。

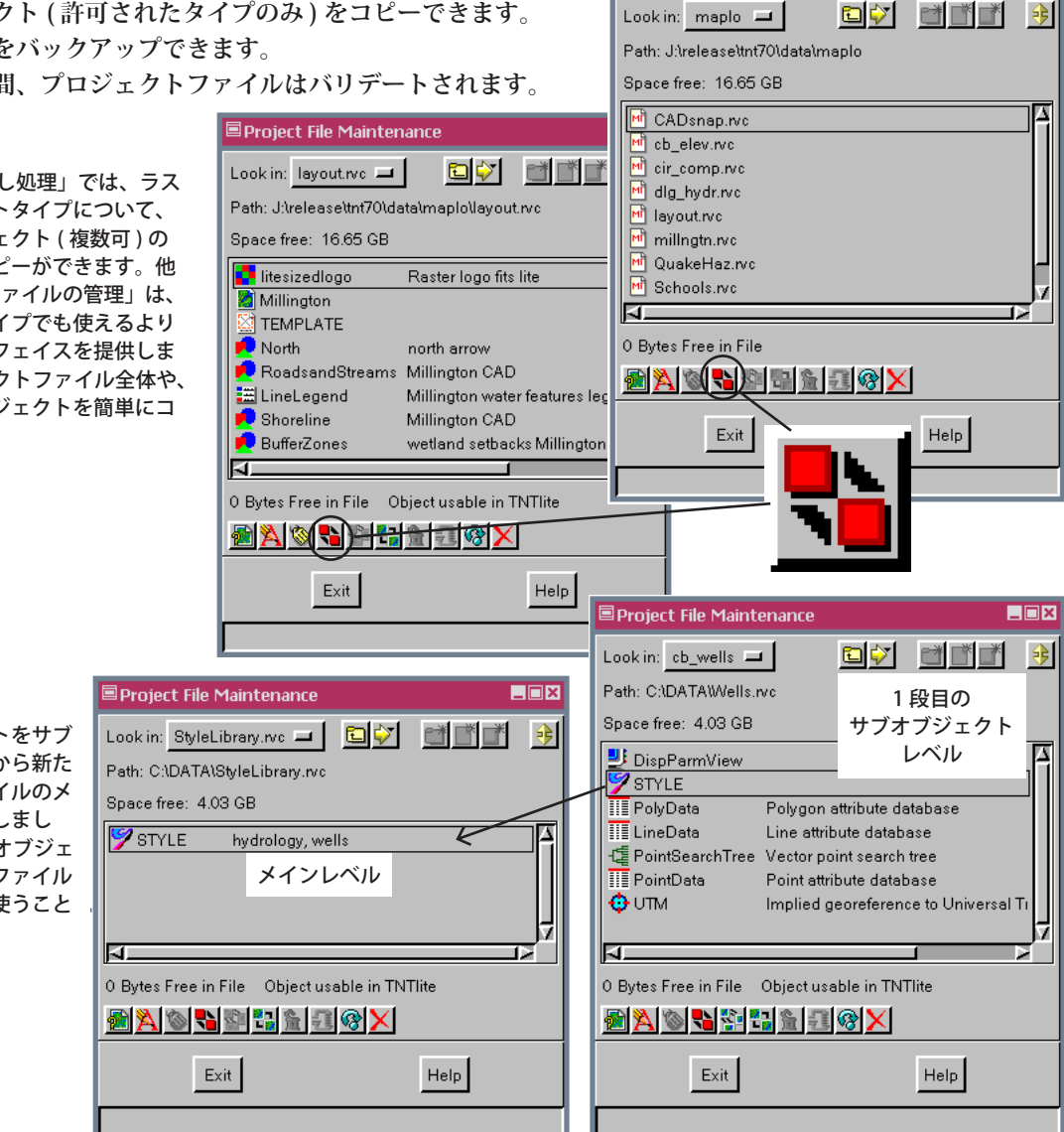

## [プロジェクトファイルの管理]を使ってコピーする方法

- メニューバーから [ ツール (Tools)]>[ プロジェクトファイルの管理 ](V2011 では [ ファイルマ ネージャ |) を選択します。
- **〕 コピーしたいプロジェクトファイルやオブジェクト、サブオブジェクトを選択します。**
- [コピー (Copy)] アイコンをクリックします。
- 移動先のプロジェクトファイル (新規または既存)を選びます。

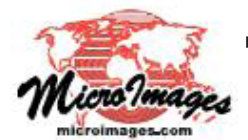

さらに知りたいことがあれば...

マイクロイメージのウェブサイトをご覧下さい

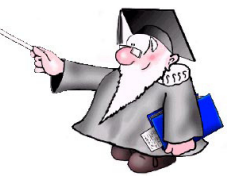

(翻訳)株式会社 オープン GIS 東京都墨田区吾妻橋 1-19-14 紀伊国屋ビル 1F Tel: (03)3623-2851 Fax: (03)3623-3025 E-mail: info@opengis.co.jp